## NJC Salon Manager Ver6

## マニュアル

レシートプリンター・キャッシュドロアなしのレジ機能 篇

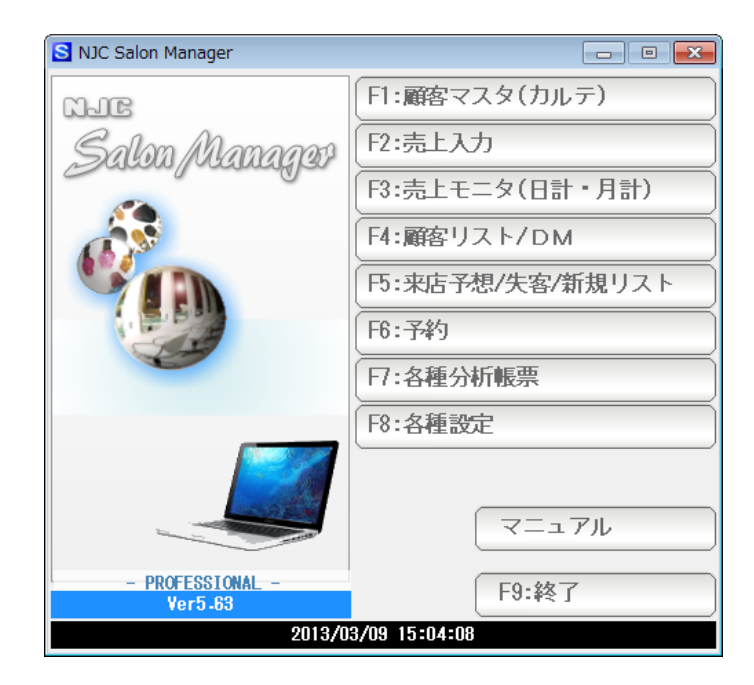

株式会社エヌジェイシー

目次

| • | 設定   | • • • • • | З |
|---|------|-----------|---|
| • | 売上入力 | ••••      | 6 |

PROFESSIONAL版では、レシートプリンターまたはキャッシュドロアを使う設定にすると 自動的に miniPOS および 売上伝票入力時にレジモードとなり、

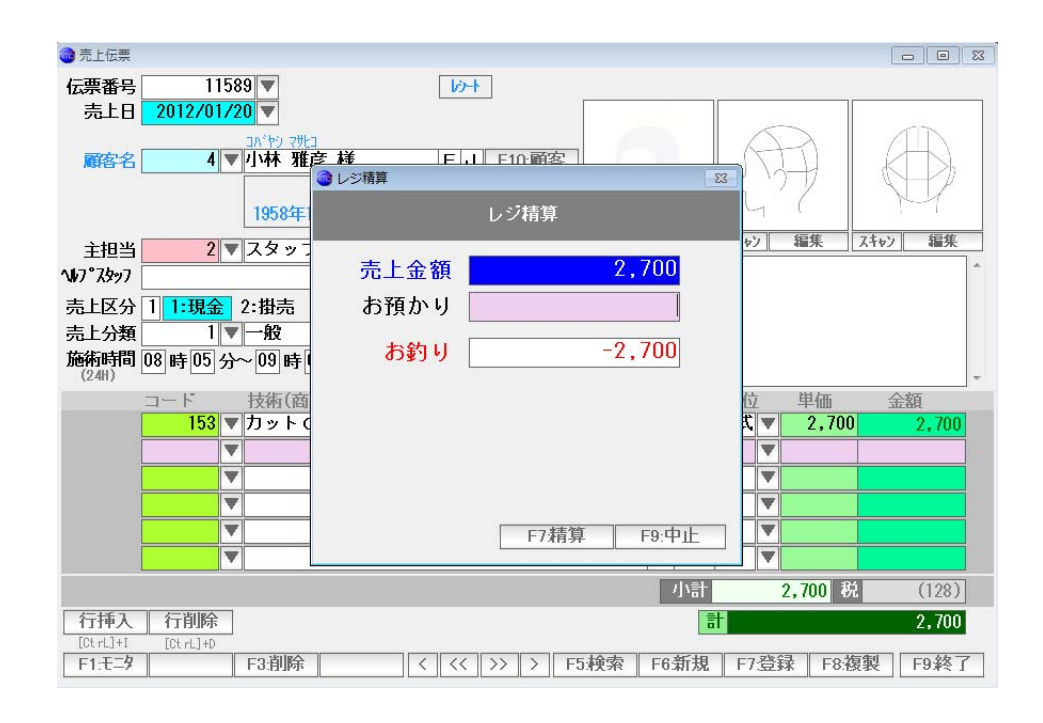

## 売上金額一お預かりお釣りの小窓が表示されます。

レシートプリンタまたはキャッシュドロアを使わない(接続しない)場合に、このレジモード をお使いいただくには、以下の設定を行います。

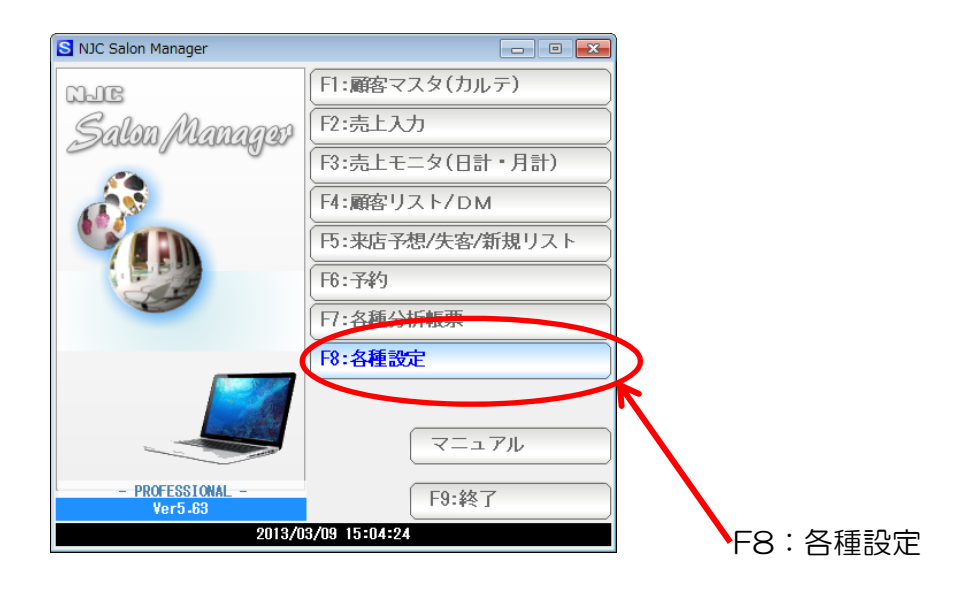

| 🚳 各種設定          | 8                 |
|-----------------|-------------------|
| F1:スタッフマスタ      | S+F1:顧客分類マスタ      |
| F2:顧客マスタ        | S+F2:売上分類マスタ      |
| F3:技術(商品)マスタ    | S+F3:部門マスタ        |
| F4:技術(商品)分類マスタ  |                   |
| F5:技術(商品)小分類マスタ | S+F5:7°リンタ/周辺機器設定 |
| F6:来店動機マスタ      | S+F6:データ保守        |
| 日:単位マスタ         | S+F7:その他システム設定    |
| F8:敬称マスタ        | S+F8:最新版に更新       |
|                 | F9:閉じる            |

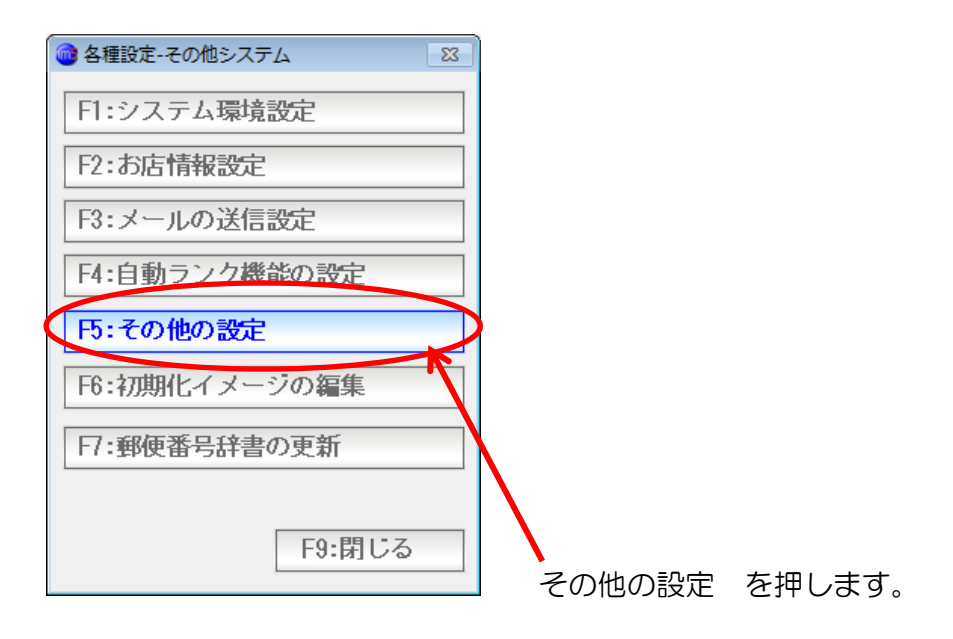

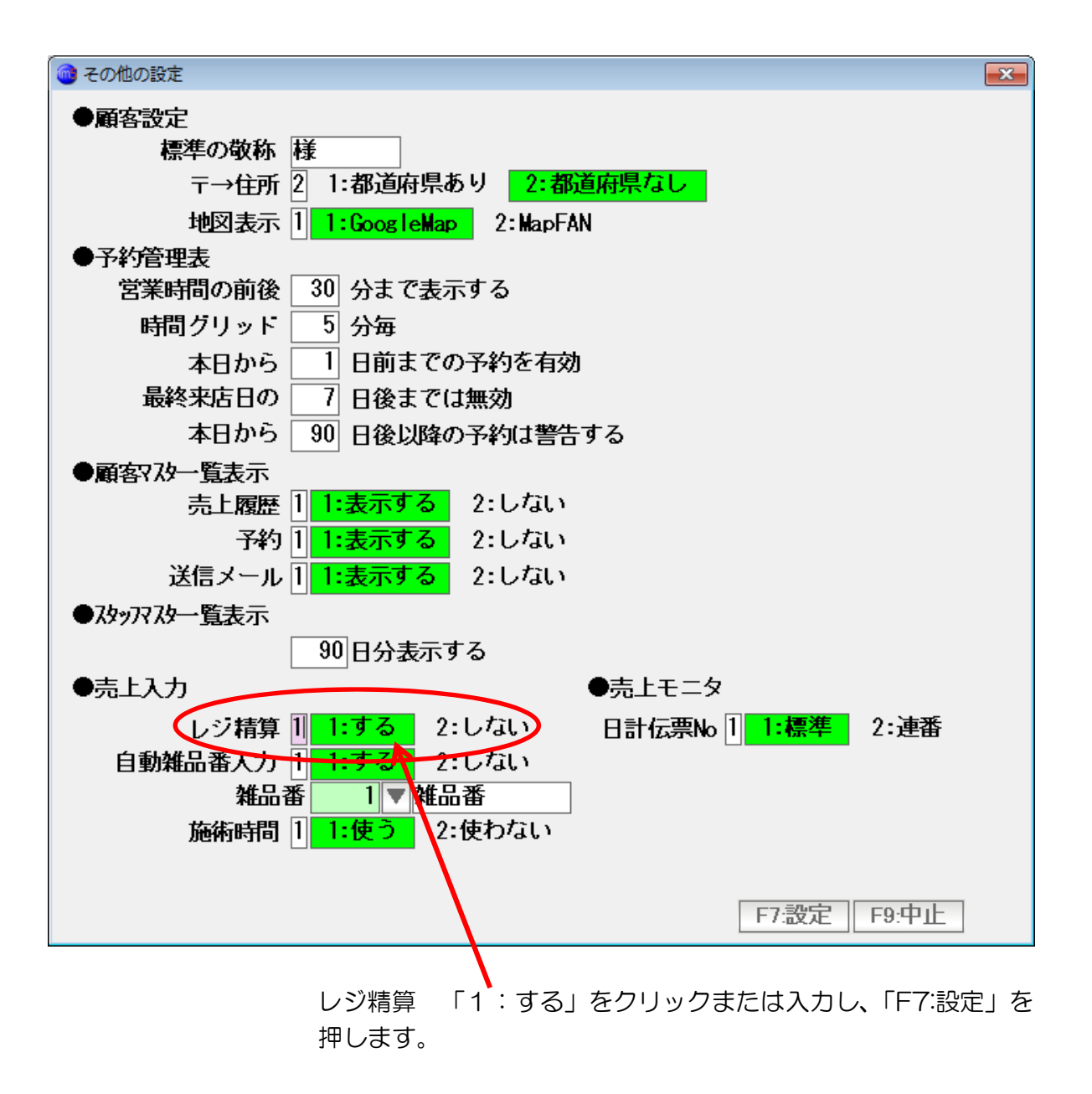

通常通りに売上を入力します。

(売上入力については、「基本操作と売上・顧客入力 編」を参照ください)

| ⓓ 売上伝票                                                   |                              |
|----------------------------------------------------------|------------------------------|
| 伝票番号 11589 ▼ 新規登録 // // // // // // // // // // // // // |                              |
| 売上日 2012/01/20 ▼                                         |                              |
| コパヤシ マサとコ                                                |                              |
| 顧客名 4 ▼ 小林 雅彦 様 E J F10:顧客                               |                              |
|                                                          |                              |
| 1958年11月25日 (53歳)                                        |                              |
| 主担当 2 ▼ スタッフ2 本店 F11:スタッフ //##                           | <u>や) 編集 スキャン 編集 スキャン 編集</u> |
| <b>∿/7° ス</b> §ッ7                                        | Б<br>- В                     |
| 売上区分 1 1:現金 2:掛売 3:信販(クレジットカード)                          |                              |
| 売上分類 1 ▼ 一般                                              |                              |
| 施術時間 08 時 05 分~ 09 時 05 分 (60分)<br>(24H)                 | -                            |
| コード 技術(商品)名                                              | 数量 単位 単価 金額                  |
| <u>153</u> ▼カットC(カットのみ)                                  | 込 1 式 ▼ 2,700 2,700          |
|                                                          |                              |
|                                                          |                              |
|                                                          |                              |
|                                                          |                              |
|                                                          |                              |
|                                                          | 小計 2,700 税 (128)             |
| 行挿入 行削除                                                  | 2,700                        |
|                                                          |                              |
|                                                          | 友 「6新祖」「7啓録」「6次君」「6次了」       |

売上を入力し、F6:新規または F7:登録を押すと、 売上伝票が登録され、

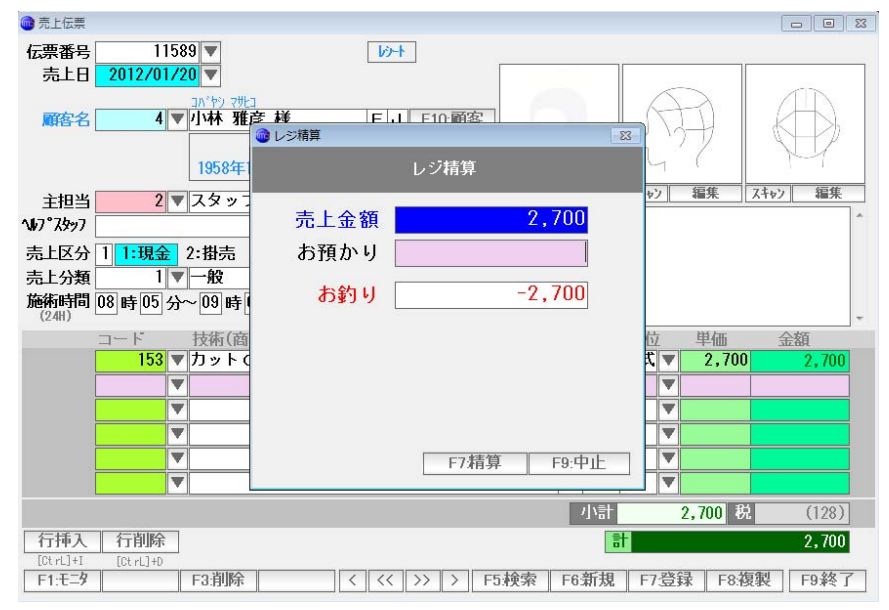

レジ精算画面が表示されます。

| <ul> <li>レジ精算</li> <li>X3</li> </ul> |             |  |  |  |
|--------------------------------------|-------------|--|--|--|
|                                      | レジ精算        |  |  |  |
| 売上金額                                 | 2,700       |  |  |  |
| お預かり                                 | 5,000       |  |  |  |
| お釣り                                  | 2,300       |  |  |  |
|                                      | L1          |  |  |  |
|                                      |             |  |  |  |
|                                      |             |  |  |  |
|                                      |             |  |  |  |
|                                      | F7:稍昇 F9:甲止 |  |  |  |

お預かり金額を入力し「F7:精算」または F7キーを押します。 (印刷などを行うわけではないので「F9:中止」を押しても構いません)

間違いをすぐに修正できるように、「F7:精算」を押しても、この画面は閉じません。 「F9:中止」「F9:閉じる」または F9キーを押して、この画面を閉じます。

同様に、Enter キーでは、印刷開始も行われず、この画面も閉じません。 間違い防止のために、このような仕様ですので、慣れてください。